目次

**\$** 

 ・ <u>操作方法</u>

 ○ <u>1.カテゴリの登録</u>
 ○ <u>2.匿名での投稿の可否設定</u>

ナレッジ共有のカテゴリを登録および設定します。カテゴリは、作成順に表示されます。 カテゴリを登録すると、カテゴリごとにトピックや参加者を設定し、ナレッジを共有できます。

【注意事項】

カテゴリの設定には、以下のいずれかの権限が必要です。 ・ナレッジ共有カテゴリ設定の権限を持つ管理者

・ナレッジ共有管理者権限を持つ利用者

# 操作方法

管理者画面 利用者画面

## 1カテゴリの登録

1.ナレッジ共有画面を開きます。 管理者の場合、左のメニューより [グルーウェア設定]> [ナレッジ共有]をクリックします。 利用者の場合、ポータル画面の上部メニューから [ナレッジ共有]をクリックします。

2.カテゴリ登録画面を開きます。 管理者の場合、右上の[登録]をクリックします。 利用者の場合、上部の[+]をクリックします。

#### 管理者画面

カテゴリ設定

利用者画面

| ナレッジベース 🚱 システム開発 | 部 😳 🕂                   |                   |
|------------------|-------------------------|-------------------|
| 投稿する             | キーワードを入力してください          | -1-<br>-1-<br>-1- |
| テンプレート編集         | 種類: 質問 ナレッジ 状態: 未解決 対応中 | ゆ 解決済み            |

### 3.カテゴリ名と参加者を設定します。 選択された参加者は右枠に表示されます。

| カテゴリ登録      |         |              | ×          |
|-------------|---------|--------------|------------|
| ナレッジ        |         |              |            |
| 参加者 * 設定    |         |              |            |
| 利用者検索       |         | 鯱旗一郎 × 営業部 × | システム開発部 ×  |
| □ 総務部       | 次へ      |              |            |
| □ 人事部       |         |              |            |
| ☑ 営業部       | 次へ      |              |            |
| □ 経理部       |         |              |            |
| 2 シュテノ. 関発並 | Vin a V |              |            |
|             |         |              | ▶ 登録 😵 閉じる |

4.設定が完了したら[登録]をクリックします。

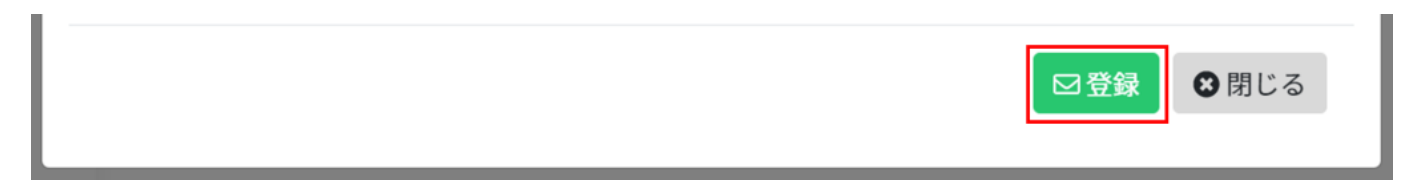

## 2匿名での投稿の可否設定

トピック投稿時の「名前を隠して投稿する」、コメント投稿時の「名前を隠して回答する」を カテゴリ毎に設定できます。

1.ナレッジ共有画面を開きます。 管理者の場合、左のメニューより[グルーウェア設定]>[ナレッジ共有]をクリックします。 利用者の場合、ポータル画面の上部メニューから[ナレッジ共有]をクリックします。

2.カテゴリ更新画面を開きます。 管理者の場合、登録済みカテゴリのカテゴリ名ををクリックします。 利用者の場合、登録済みカテゴリの設定アイコンをクリックします。

管理者画面

| カテゴリ名          |  |  |  | • |
|----------------|--|--|--|---|
| システム開発部        |  |  |  |   |
| ナレッジベース        |  |  |  |   |
| 2件中1件から2件までを表示 |  |  |  |   |

利用者画面

| ナレッジベース 🚱 システム開発 | 卷部 😳 🕂                  |      |
|------------------|-------------------------|------|
| 投稿する             | キーワードを入力してください          |      |
| テンプレート編集         | 種類: 質問 ナレッジ 状態: 未解決 対応中 | 解決済み |

3. [設定]を開きます。

|   | 武幅学科 ノー 掲示板 ノーサホート掲示板ノーノアイルメー |         | ノしてレッシス有ノし、石刺ノオルタノし | 777-1 J711 |
|---|-------------------------------|---------|---------------------|------------|
| 7 | コテゴリ登録                        |         |                     | ×          |
| 2 |                               |         |                     |            |
|   | ナレッジ                          |         |                     |            |
|   | 参加者 * 設定 #タグ                  |         |                     |            |
|   | 名前を隠して投稿する                    | ☑ 有効にする |                     | 投机         |
|   | 名前を隠して回答する                    | ✓ 有効にする |                     |            |
|   | フォルダ押下時に最新トピックを表示する           | ☑ 有効にする |                     |            |
|   |                               |         |                     |            |

4. 匿名での投稿の可否を設定し[更新]をクリックします。

| $\mathcal{I}$ | _ 液価予約 / 「授示板 」 「 丁示−ト掲示板」 ( ノアイル |         | 「アレッシ共有」「治刺ノオルタ」 | 1 727-1 J711 |
|---------------|-----------------------------------|---------|------------------|--------------|
| *             | カテゴリ登録                            |         |                  | ×            |
|               | +Lausi                            |         |                  |              |
|               | 5092                              |         |                  |              |
|               | 参加者 * 設定 #タグ                      |         | _                |              |
|               | 名前を隠して投稿する                        | ✓ 有効にする |                  | 投            |
|               | 名前を隠して回答する                        | ☑ 有効にする |                  |              |
|               | フォルダ押下時に最新トピックを表示する               | ☑ 有効にする |                  |              |
|               |                                   |         |                  |              |
|               |                                   | _       |                  |              |
|               |                                   |         | <b>圖更新 面</b> 削除  | ❸ 閉じる        |
|               |                                   | Ľ       |                  |              |
|               |                                   |         |                  |              |

【関連リンク】 管理者向け <u>・タグの登録・編集</u>